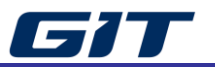

# Multi Data Analysis

This function is similar to Sensor Data Diagnosis, which supports the analysis of each sensor item of multiple controllers mounted on the vehicle on a single screen at the same time.

\* It only supports modules that support CAN communication protocol.

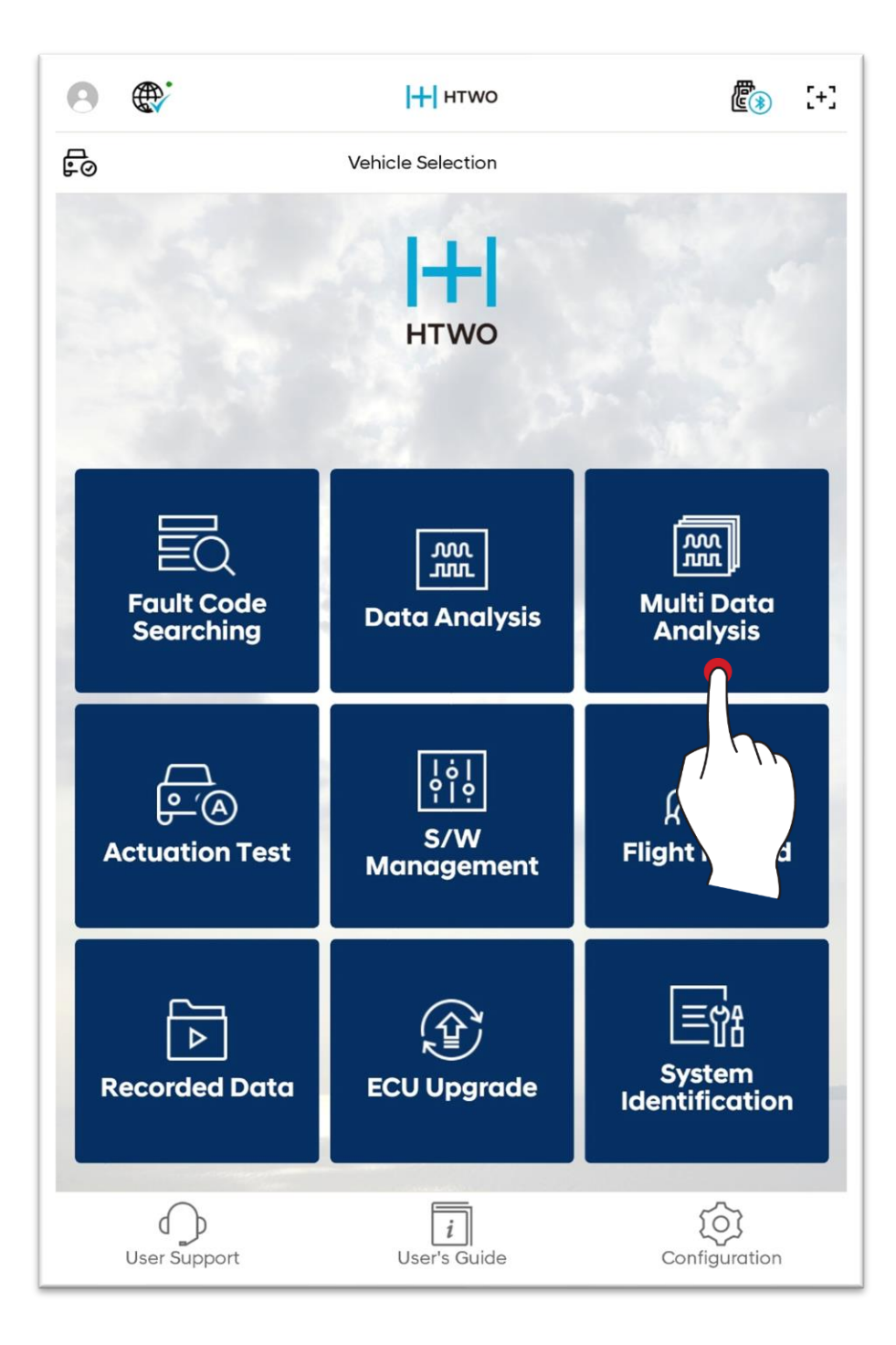

# Sensor Data Item Selection

Select a sensor data item to analyze. Select items for each system to analyze.

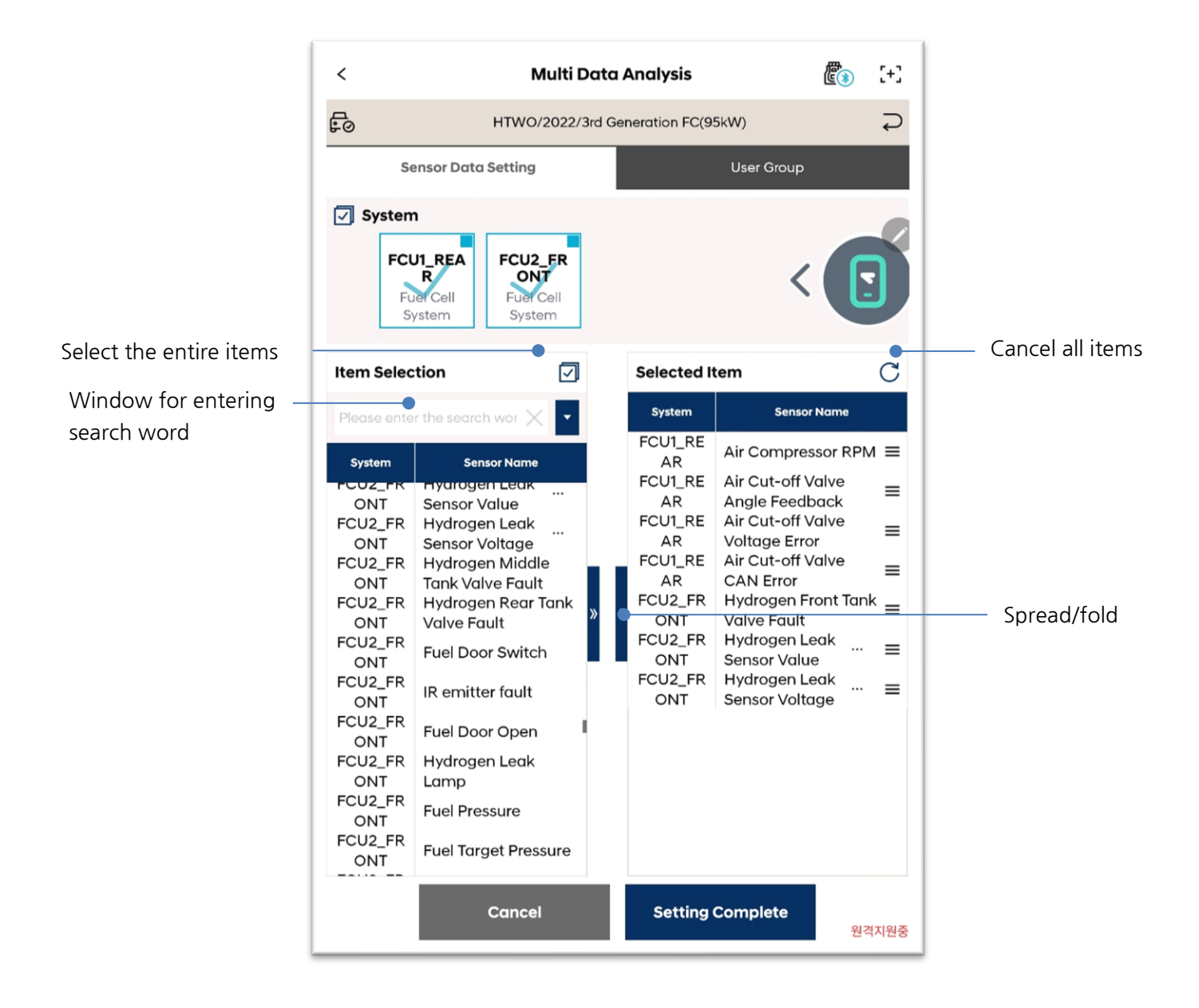

## Mode

This section describes the sensor data indicating mode.

### Text Mode $\equiv$

It indicates sensor data in text format.

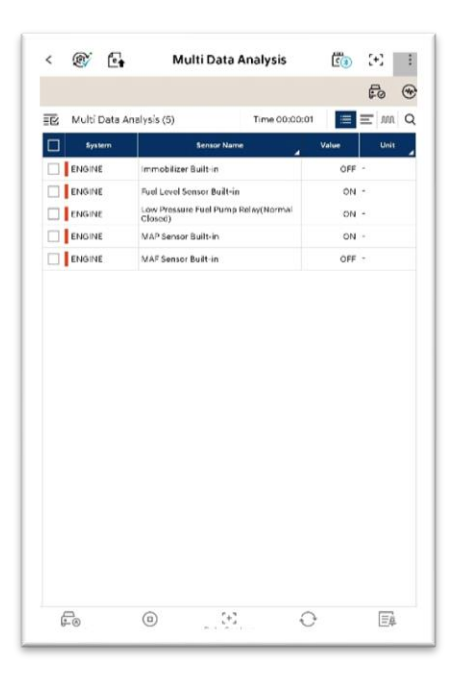

### Bar Graph Mode 🚍

It indicates sensor data in bar graph format.

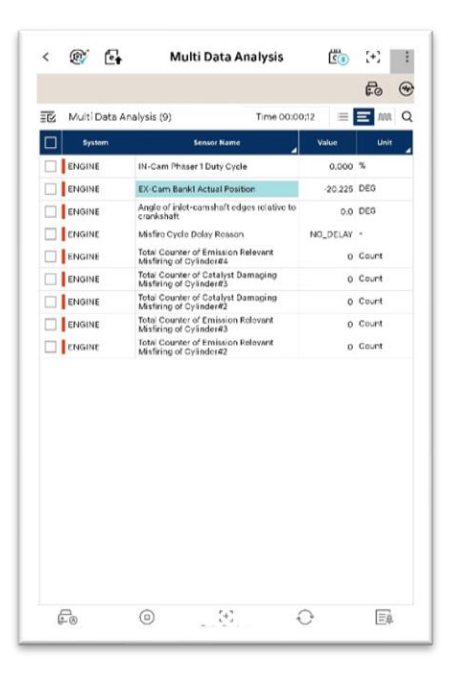

### Graph Mode M

It indicates the selected sensor data in graph format.

| <                | ¢        | <b>e</b> •    | Multi Da           | ata Analy      | sis        | <b>E</b> (1) | (+)   | :   |
|------------------|----------|---------------|--------------------|----------------|------------|--------------|-------|-----|
|                  |          |               |                    |                |            |              | Fo    | ۲   |
| ĒĽ               | Multi    | Data Analy    | sis (4)            | Tin            | e 00:00:23 | :=           | = "   | n Q |
| }0 <b>ein</b> gi | ine - An | gle of inlet- | camshaft edges     | relative to cr | ankshaft   | MAR: 0.0     |       | 3   |
|                  |          |               |                    |                |            | 0.           | 0 DEC | 3   |
| 0                |          | 0.0           |                    |                |            | MIN: 0.0     |       | 1   |
|                  | _NQ_0    | ENGINE - M    | isfire Cycle Delay | Reason         |            | MAR: NO      | DELAY | ;   |
|                  |          |               |                    |                |            | NO_          | DELA  | Y - |
|                  |          |               |                    |                |            | MIN: NO      | DELAY |     |
| 3535 EN          | NGINE -  | Total Count   | er of Emission Re  | elevant Misfi  | ing of Cyl | MAR: 0       |       | ;   |
|                  |          |               |                    |                |            | 0            | Coun  | t   |
|                  |          | 0             |                    |                |            | MIN: 0       |       | 1   |
| \$5.583          | E        | NGINE - EX-   | Cam Bank1 Actu     | al Position    |            | MAX: -20     | .225  | ;   |
|                  | -2       | 0.225         |                    |                |            | -20.:        | 225 D | EG  |
| 55.590           |          |               |                    |                |            | MIN: -20.    | 225   | (   |
|                  |          |               | 0                  |                | $\sim$     |              | 63    |     |

# User Group

You can use the User Group function via  $\overline{\Xi}\overline{\Sigma}$  button on top left corner of screen.

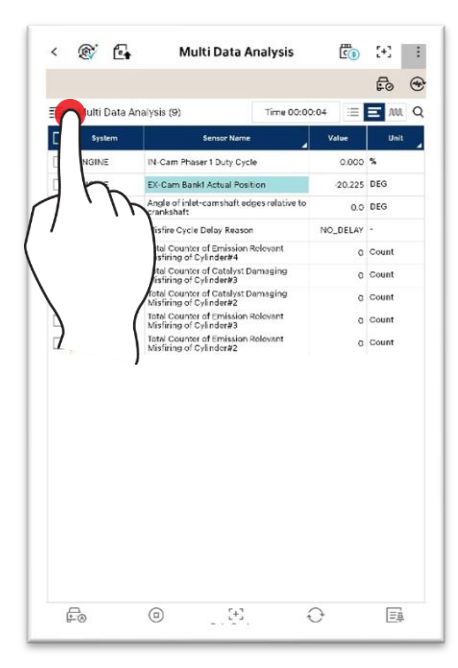

1. After entering User Group function, select sensor data items to be grouped.

|                 |        |                                 | F0 @    |
|-----------------|--------|---------------------------------|---------|
| User Group      |        |                                 | ×       |
| + Add New Group | System | Sensor Name                     | Value   |
|                 |        | IN-Cam Phaser 1 Duty<br>Cycle   | 0.00    |
|                 | ENGINE | EX-Cam Bank1 Actual<br>Position | -20.22  |
|                 | ENGINE | Angle of inlet                  | 0./     |
|                 |        | Misfire Cycle Delay<br>Reason   | NO_DELA |
|                 | ENGINE | Total Counter of                | 0       |
|                 | ENGINE | Total Counter of<br>Catalyst    |         |
|                 | ENGINE | Total Counter of                |         |
|                 | ENGINE | Total Counter of                |         |
|                 |        | Total Counter of                |         |
|                 |        |                                 |         |
|                 |        |                                 |         |
|                 |        |                                 |         |

2. Once item selection is completed, create a group via 'Add a New Group'.

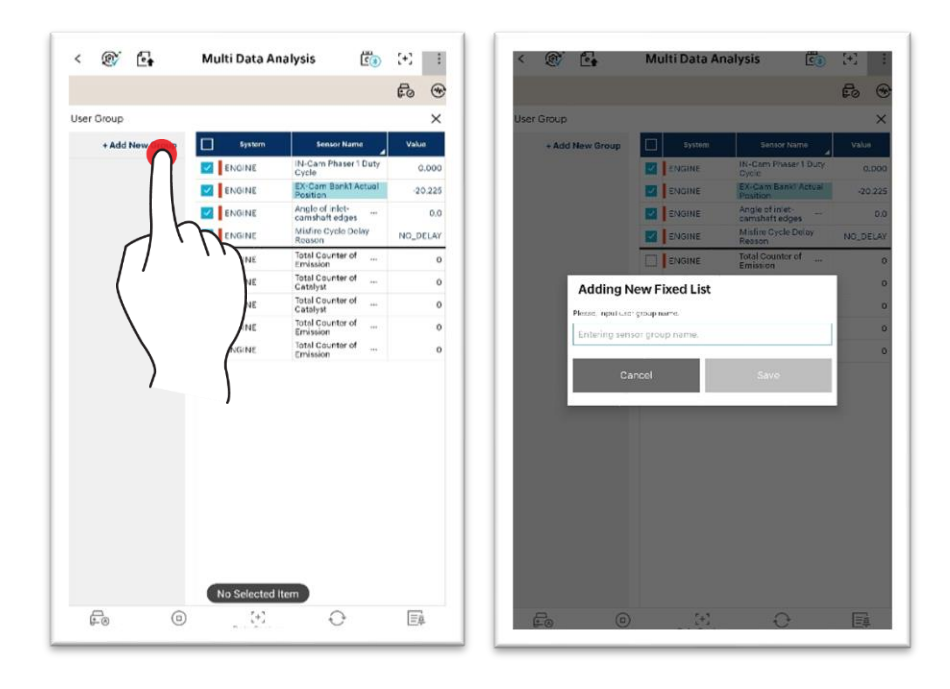

3. Group creation is completed.

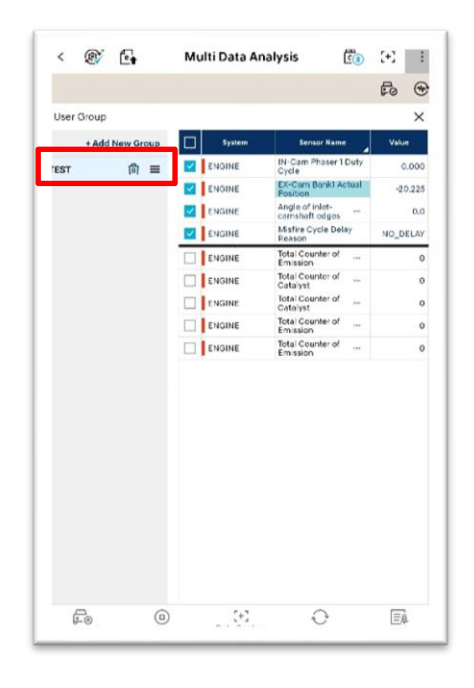

| [ÿ]     | 司 | You can delete a created group. |
|---------|---|---------------------------------|
| <u></u> |   | You can change the group order. |

### Search

After entering a search word, touch  ${f Q}$  , and you can search sensor data.

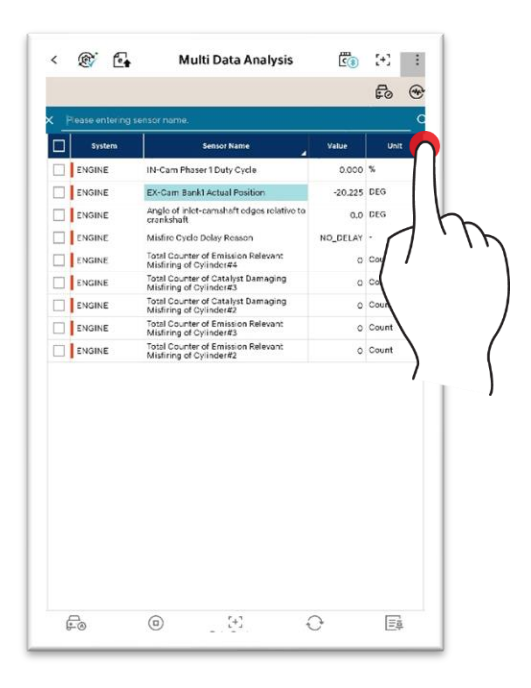

### Arrangement, Unit Change

You can arrange items by touching sensor names, and change the unit by touching unit.

Touch 🖌 at top right corner of each title.

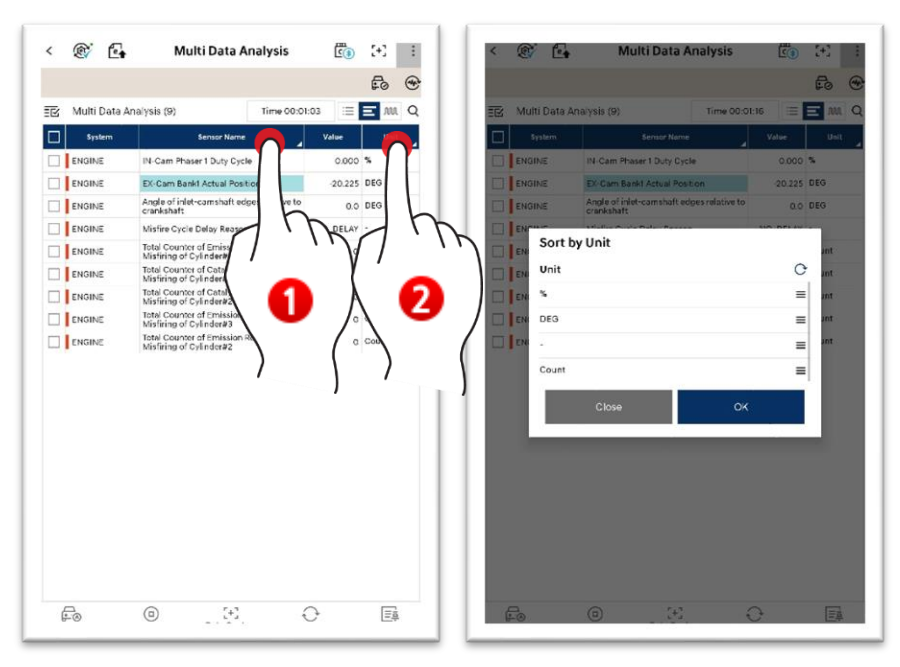

### **Bottom Function Buttons**

| Selective Display | This only shows the sensor values of the sensor data items, which<br>were selected based on needs.<br>The entire sensor data values are shown when Fixed Output<br>function is turned off |
|-------------------|----------------------------------------------------------------------------------------------------|
| Actuation Test    | You can check change in sensor data by forcefully driving the actuator through Control Module.<br>Select a system to perform forced driving.                                              |
| Clear Data        | This initializes the collected sensor data values, and recollects them.                                                                                                    |
| ©<br>Stop         | This function collects sensor data values over a certain period of time, and stops the sensor data values. 'Start' and 'Stop' buttons operate in turn.                                    |
| Recorded Data     | This function analyzes the saved sensor data file.<br>This is linked to Saved Data Analysis function.                                                                                     |

#### Screen Control

1. You can spread or fold the screen by drting button upwards or downwards.

| 🖸 Multi Data .                                                                                                    | Analysis (                                                        | 9)                                                                                                    | Time 00:01                                                                                                    | 1:56 🔳                                              | <b>I</b> 101                | Q                   |
|----------------------------------------------------------------------------------------------------|-------------------------------------------------------------------|----------------------------------------------------------------------------------------------------|----------------------------------------------------------------------------------------------------|-----------------------------------------------------|-----------------------------|---------------------|
| System                                                                                                    |                                                                   | Sensor Name                                                                                                    |                                                                                                    | Value                                               | Unit                        |                     |
| ENGINE                                                                                                    | IN-Ca                                                             | m Phaser 1 Duty Cycle                                                                                                    |                                                                                                    | 0.000                                               | %                           |                     |
|                                                                                                    | EX-Ca                                                             | m Bankl Actual Positi                                                                                                    | ion                                                                                                    | -20.225                                             | DEG                         |                     |
|                                                                                                    | Angle                                                             | of inlet-camshaft edg                                                                                                    | es relative to                                                                                                    | 0.0                                                 | DEG                         |                     |
| ENGINE                                                                                                    | Misfin                                                            | Cycle Delay Reason                                                                                                    |                                                                                                    | NO_DELAY                                            | 2                           |                     |
|                                                                                                    | Total C<br>Misfiri                                                | Counter of Emission R<br>ng of Cylinder#4                                                                                          | elevant                                                                                                    | ٥                                                   | Count                       |                     |
| ENGINE                                                                                                    | Total C<br>Misfiri                                                | Counter of Catalyst Da<br>ing of Cylinder#3                                                                                        | maging                                                                                                    | 0                                                   | Count                       |                     |
| ENGINE                                                                                                    | Total C<br>Misfiri                                                | Counter of Catalyst Da<br>ng of Cylinder#2                                                                                         | imaging                                                                                                    | 0                                                   | Count                       |                     |
| ENGINE                                                                                                    | Total C<br>Misfiri                                                | Counter of Emission R<br>ing of Cylinder#3                                                                                         | elevant                                                                                                    | 0                                                   | Count                       |                     |
| -                                                                                                    | 0                                                                 |                                                                                                    |                                                                                                    | ~                                                   |                             |                     |
| tuation Test                                                                                                    | (I)<br>Stop                                                       | [+]<br>Data Captu<br>Test - Engine C                                                                                               | ne clas                                                                                                    | er Data S                                           | Selective (                 | ispla <u>n</u><br>X |
| tuntion Test<br>Ac                                                                                                    | tuation                                                           | [+]<br>Data Captu<br>Test - Engine C<br>Condition                                                                                  | re <sub>Clos</sub><br>ontrol<br>Duration                                                                                           | n Data S                                            | Selective (                 | X                   |
| Ctuation Test<br>Actuation Test<br>Test Items (3<br>Engine Check Larr                                                                                                    | (D)<br>Stop                                                       | Condition                                                                                                    | re Clas<br>ontrol<br>Duration<br>Until Stop B                                                                                      | n<br>iutton                                         | Eş                          | ×                   |
| E.C. Ac                                                                                                    | 2)<br>stop<br>2)<br>np(MIL)<br>in                                 | Data Captu<br>Test - Engine C<br>Consistion<br>IG. ON/ENG.OFF<br>IG. ON/ENG.OFF                                                    | re Clas<br>ontrol<br>Duration<br>Until Stop B<br>Until Stop B                                                                      | n<br>Ivition                                        | E#<br>Selective (<br>Result | X                   |
| Test Items ()<br>Test Items ()<br>Engine Check Larr<br>Cruise Control Mai<br>Larrp(Option)<br>Cruise Control SEI<br>Larrp(Option)                                                                                                    | 2)<br>pp(MIL)<br>In                                               | Condition<br>IG. ON/ENG.OFF<br>IG. ON/ENG.OFF<br>IG. ON/ENG.OFF                                                                    | ere Claw<br>ontrol<br>Until Stop B<br>Until Stop B<br>Until Stop B                                                                 | n<br>letton<br>letton                               | Estective (                 | ×                   |
| Le O<br>ctuation Test<br>Test Items ()<br>Engine Check Lam<br>Cruise Control Ma<br>Lamp(Option)<br>Cruise Control SET<br>Lamp(Option)<br>Over speed<br>nolicator(Option)                                                                                                    | (I)<br>Stop<br>Stop                                               | Dess Cassu<br>Dess Cassu<br>Condition<br>IG. ON/ENG.OFF<br>IG. ON/ENG.OFF<br>IG. ON/ENG.OFF                                        | re Clas<br>ontrol<br>Dutil Stop B<br>Until Stop B<br>Until Stop B<br>Until Stop B                                                  | in Data S<br>lietton<br>lietton<br>lietton          | Selective (                 | ×                   |
| Lituation Test<br>cituation Test<br>Test Items (3<br>Engline Check Lan<br>Citulie Control Mail<br>Lamp(Option)<br>Citulie Control SET<br>Lamp(Option)<br>Diruse Control SET<br>Lamp(Option)<br>Diruse Control Set<br>Lamp(Option)<br>Diruse Control Set<br>Lamp(Option)<br>Dirus | (I)<br>Stop<br>Ctuation<br>(I)<br>(MIL)<br>In<br>(MIL)            | Test - Engine C<br>Condition<br>IG. ON/ENG.OFF<br>IG. ON/ENG.OFF<br>IG. ON/ENG.OFF<br>IG. ON/ENG.OFF<br>IG. ON/ENG.OFF             | entrol<br>Control<br>Until Stop B<br>Until Stop B<br>Until Stop B<br>Until Stop B<br>Until Stop B                                  | n<br>Netton<br>Netton<br>Netton<br>Netton<br>Netton | Result                      | ×                   |
| Cituation Test<br>cituation Test<br>Test Hens (J<br>Engine Check Lan<br>Cruise Control SEI<br>(amp(Coption)<br>Drover spoed<br>indicator(Cption)<br>Di Change Warnir<br>FPCM pressure co                                                                                                    | (I)<br>Stop<br>ctuation<br>ap(MIL)<br>in<br>r<br>mg Lamp<br>ntrol | Test - Engine C<br>Condition<br>IG. ON/ENG.OFF<br>IG. ON/ENG.OFF<br>IG. ON/ENG.OFF<br>IG. ON/ENG.OFF<br>IG. ON/ENG.OFF<br>ENG. RUN | re clast<br>ontrol<br>Until Stop 8<br>Until Stop 8<br>Until Stop 8<br>Until Stop 8<br>Until Stop 8<br>Until Stop 8<br>Until Stop 8 | n<br>ietton<br>ietton<br>ietton<br>ietton<br>ietton | Result                      | ×                   |

2. You can maximize/minimize the items in Graph Mode.

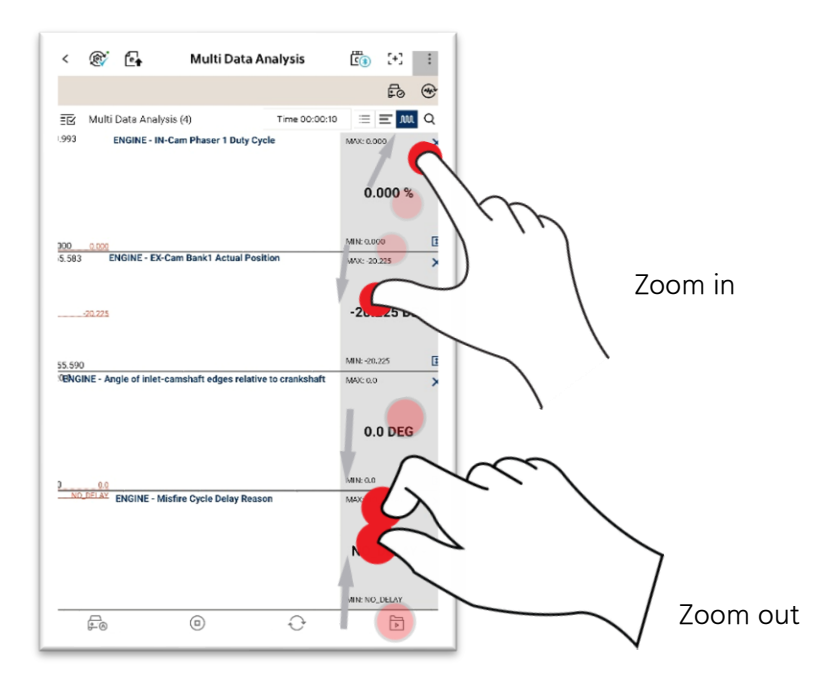